## WEB ACCESS – Resetting Password for Guardian (Parent) and Student

This area provides the capability to review and modify parent/guardian's Web Access information which includes resetting password, enabling Family Access and home email address.

Navigate to Students > Student Profile > General > and select Web Access.

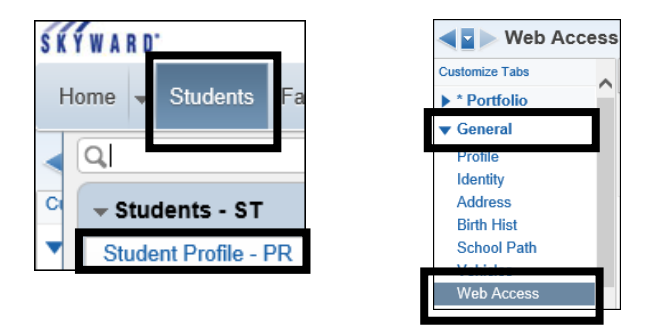

The screen is split with the **student** Web Access displaying at the top and the **guardian (parent)** information on the bottom.

For parent/guardian, select the parent and the Edit button to modify the information.

| Web Access          |                      |           |                                                        |        |              |           |                     |                       |  |
|---------------------|----------------------|-----------|--------------------------------------------------------|--------|--------------|-----------|---------------------|-----------------------|--|
| Student Information |                      |           |                                                        |        |              |           |                     |                       |  |
| Login:              | 012345               |           | School Email: 012345@student.sfdr-cisd.org             |        |              | Edit      |                     |                       |  |
| Password:           | *******              |           | Home Email:                                            |        |              |           |                     |                       |  |
|                     | Allow Student Access |           | AUP (Acceptable Use Policy): O Approved   Not Approved |        |              |           |                     |                       |  |
|                     | Allow Mobile ID Card |           | Last Modified:                                         |        |              |           |                     |                       |  |
|                     | Has internet access  |           | Modified By:                                           |        |              |           |                     |                       |  |
|                     | Has device to access | eLearning |                                                        |        |              |           |                     |                       |  |
| Guardians           | Guardians 📝 🗟 🗞 Edit |           |                                                        |        |              |           |                     |                       |  |
| Name Key 🔺          | Last Name            | Firs      | ŧ                                                      | Middle | Relationship | Login     | Allow<br>Family Acc | Email                 |  |
| DOE JOE000          | DOE                  | O         | E                                                      |        | Father       | doe.joe   | Y                   | Account<br>Reset Link |  |
| DOE SAN000          | DOE                  | SA        | NDY                                                    |        | Mother       | doe.sandy | Y                   | TROSOLEIIIK           |  |

- 1 Set a temporary password. Ex: gorams Do not use the Generate button.
- 2 Make sure the following are checked off: -Forced password change at next login -Allow Family Access
- <sup>3</sup> Enter a home email if not already assigned or adjust the email if needed.
- 4 Select Save or Save and Email Account Reset Link which will send a message to their email on their login and password.
- \* Office personnel has access to add or update the Home Email.

| Family Acce   | ss User Mainten                                                                                    | ance                   |                         |                | <b>e</b> 🧟 |    | ?                     |
|---------------|----------------------------------------------------------------------------------------------------|------------------------|-------------------------|----------------|------------|----|-----------------------|
| Guardian:     | IOF DOF                                                                                            |                        |                         |                |            |    | Save                  |
| Name Key:     | DOE JOE000                                                                                         |                        |                         |                | 4          | ŀ  | Save and<br>Email     |
| * Login:      | doe.joe                                                                                            |                        |                         |                |            |    | Account<br>Reset Link |
| 1* Password:  |                                                                                                    | Generate               |                         |                |            |    | Cancel                |
| 2             | Force Password Change                                                                              | je at Next Login       |                         |                |            | ٦l | Password<br>Change    |
| Family 42 🔕   |                                                                                                    |                        |                         |                |            |    | Back                  |
|               | Allow Family Access                                                                                |                        |                         |                |            |    |                       |
|               | Account Verified                                                                                   |                        |                         | _              |            |    |                       |
| * Home Email: | joedoe@hotmail.com 🗧                                                                               |                        |                         |                |            |    |                       |
| Subsystem     | Options                                                                                            |                        |                         |                |            |    |                       |
| Do Not Allo   | w Access to Food Servi                                                                             | ce Statement Infor     | mation for all students | in this family |            |    |                       |
| Do Not Allo   | Do Not Allow Access to Fee Management Statement Information for all students in this family        |                        |                         |                |            |    |                       |
| Do Not Allo   | Do Not Allow Access to Online Registration & Pseudo Family Changes for all students in this family |                        |                         |                |            |    |                       |
| Do Not Allo   | w Access to Student In                                                                             | formation for all stud | lents in this family    |                |            |    |                       |
| Do Not Allo   | w Access to Busing Inf                                                                             | ormation for all stude | ents in this family     |                |            |    |                       |
|               |                                                                                                    |                        |                         |                |            |    |                       |

Do not change the Login format. The formatting is used within the district to differentiate between students, parents and staff.

If password contains ••••••••, select **Set Password** button and follows steps 1 – 5.

For <u>student</u>, select the Edit button to modify the Student Information.

| Web Access          |                                |      |                                            |                                                        |              |                 |                     |                       |  |  |
|---------------------|--------------------------------|------|--------------------------------------------|--------------------------------------------------------|--------------|-----------------|---------------------|-----------------------|--|--|
| Student Information |                                |      |                                            |                                                        |              |                 |                     |                       |  |  |
| Login:              | gin: 012345                    |      | School Email: 012345@student.sfdr-cisd.org |                                                        |              | t.sfdr-cisd.org |                     | Edit                  |  |  |
| Password:           | ***********                    |      |                                            | Home Emai                                              | 1:           |                 |                     |                       |  |  |
|                     | Allow Student Access           |      |                                            | AUP (Acceptable Use Policy): O Approved   Not Approved |              |                 |                     |                       |  |  |
|                     | Allow Mobile ID Card           |      |                                            | Last Modified:                                         |              |                 |                     |                       |  |  |
| Has internet access |                                |      | Modified By:                               |                                                        |              |                 |                     |                       |  |  |
|                     | Has device to access eLearning |      |                                            |                                                        |              |                 |                     |                       |  |  |
| Guardians           |                                |      |                                            |                                                        |              |                 |                     |                       |  |  |
| Name Key 🔺          | Last Name                      | Firs | st                                         | Middle R                                               | telationship | Login           | Allow<br>Family Acc | E <u>m</u> ail        |  |  |
| DOE JOE000          | DOE                            | OL   | E                                          |                                                        | Father       | doe.joe         | Y                   | Account<br>Reset Link |  |  |
| DOE SAN000          | DOE                            | SA   | NDY                                        |                                                        | Mother       | doe.sandy       | Y                   | TROBUT LINK           |  |  |

Select Set Password

| Student A               | ccess User Maintenance |                                                                        | i 🖄 🕤 🗧                                  |
|-------------------------|------------------------|------------------------------------------------------------------------|------------------------------------------|
| Student:<br>Name Key:   | REMI DOE<br>DOE REM000 | School Email: 012345@student.sfdr-cisd.org<br>Home Email:              | Save Save and Email                      |
| * Login:<br>* Password: | 012345                 | AUP (Acceptable Use Policy): O Approved Not Approved<br>Last Modified: | Account<br>Reset Link<br>Set<br>Password |

| 1 Set a temporary password Ex: gorams                                                    | Student Access User Maintenance |                                                        |                     |                                                             |                              |         |                                                       |
|------------------------------------------------------------------------------------------|---------------------------------|--------------------------------------------------------|---------------------|-------------------------------------------------------------|------------------------------|---------|-------------------------------------------------------|
| 1 Set a temporary password. Lx. goranis                                                  | Student:                        | REMI DOE                                               |                     | School Email                                                | 012345@student.sfdr-cisd.ore |         | 4 Save                                                |
| Do not use the Generate button.                                                          | Name Key:                       | DOE REMOOD                                             |                     | 3 Home Email                                                | :                            |         | Email                                                 |
| 2 Make sure the following are checked off:<br>-Forced password change at next login      | * Login:<br>1* Password:<br>2   | 012345                                                 | Generate            | AUP (Acceptable Use Policy)<br>Last Modified<br>Modified By | Approved  Not A              | pproved | Account<br>Reset Link<br>Cancel<br>Password<br>Change |
| -Allow Student Access                                                                    |                                 | Allow Student Acc                                      | ess<br>ard          |                                                             |                              |         | Dack                                                  |
| 3 Enter a Home Email if student requests<br>to add one. A home email is not<br>required. |                                 | Has Internet Acce                                      | ss<br>ess eLearning |                                                             |                              |         |                                                       |
|                                                                                          |                                 | Do not change the student's login or the School Email. |                     |                                                             |                              |         |                                                       |
| 4 Select Save.                                                                           |                                 |                                                        |                     |                                                             |                              |         |                                                       |